# Senior Presentation

Naviance & College Information

## Introduction

What's in the intro? Info about SAT's, Act's and Virtual College Fairs-Click on the red link below to watch

#### Welcome Senior Presentation

Don't forget to schedule your Senior Annual Review in the Guidance office. Parents are welcome to join VIA teleconference, Google Meet, or Facetime/Skype from your phone.

Virtual College Fairs

https://www.casdany.org/fall-college-fairs

## **Resume-Naviance**

This is important for a couple of reasons. 1.) When you need your resume, it can just be printed. 2.) This also helps teachers and your counselor add to your recommendation letter and make it as personal as possible. Watch below on how to create your resume in Naviance.

How to Create Your Resume

# Letters Of Recommendation- Naviance

Please ask 2 teachers, either in person or for virtual students via email, to write a recommendation for you. After they have agreed to write you a letter, you need to log into Naviance and officially send a request. Watch below for a tutorial on how to do that.

How To Request Letters of Recommendation

Note: You do not need to request one from your Guidance Counselor in Naviance, but as you get closer to being ready to apply make sure your Guidance Counselor is aware and can prepare one for you.

# SuperMatch- Naviance

SuperMatch is used to find the right college for you!

Narrow down college choices using criteria that matters to you:

- Location
- Major
- Size of the school
- Admission GPA, Standardized Test Scores
- Athletics, On Campus housing, etc.

SuperMatch Student Reference Guide SuperMatch Reference Guide

#### How to Use Super Match

# How Should I Apply?

If you are applying to only community college, Apply online, directly through the college

If you are only applying to SUNY schools, Apply to the <u>SUNY App</u>

If you are applying to Private, Out of State, and/or SUNY schools, Apply through the <u>Common App</u>

## How Do I Link My Common App to Naviance

This is an important step. Without linking we CANNOT send your documents.

How to Link Common App to Naviance

# Colleges I'm Applying to: Last Stop!

All applications must be listed in Colleges I'm applying too!

Colleges  $\rightarrow$  Colleges I'm applying to

Please indicate how you are applying

 $Edit \rightarrow$  Common App or Direct to the Institution

App Type: Rolling, Early Action, etc.

I've submitted my application \*<u>YOU MUST DO THIS</u>\*

Save College Application

How to Submit My Application on Naviance

### Resources

SAT Website <a href="https://www.collegeboard.org/">https://www.collegeboard.org/</a>

ACT Website <a href="https://www.act.org/">https://www.act.org/</a>

Virtual College Fair <u>https://www.casdany.org/fall-college-fairs</u>

Scotia-Glenville Naviance <u>https://student.naviance.com/sgshs</u>

SUNY App <a href="https://www.suny.edu/attend/apply-to-suny/">https://www.suny.edu/attend/apply-to-suny/</a>

Common App <u>https://www.commonapp.org/</u>